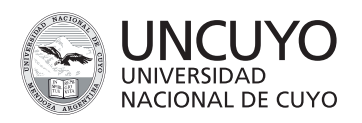

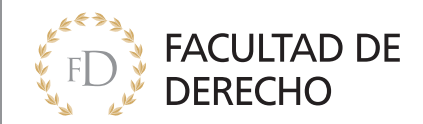

Ingresá a https://preinscripcion.derecho.uncu.edu.ar/preinscripcion/derecho/ para comenzar la PRE- INSCRIPCIÓN.

1-Hacé click en **REGISTRARSE** para crear un usuario nuevo con el que podrás ingresar al sistema.

|                                             | Version 3.6.0                                                                                                    |
|---------------------------------------------|----------------------------------------------------------------------------------------------------|
| Ingresá tus datos<br>E-mail<br>I<br>Clave   | <b>SIU-Preinscripción</b><br>Antes de comenzar el proceso de preinscripción asegurate de tener una dirección de correo electrónico válida y que funcione correctamente.<br>Si ya te preinscribiste, podés ingresar para completar tus datos escribiendo el e-mail y la clave que ingresaste en el proceso de preinscripción.<br>Tu preinscripción no está completa hasta que presentes toda la documentación y el formulario obtenido por este sistema, firmado por vos, en Sección Alumnos de la Facultad. |
| ¿Usuario nuevo en el sistema?<br>Registrate |                                                                                                    |
| ¿Olvidaste tu clave de acceso?              |                                                                                                    |

2.Completá la planilla con tus datos, asegurate que estén correctos y hacé click en generar usuario (No olvides completar el código CAPTCHA que está antes del botón de "generar usuario").

| ATENCIÓN: los datos carrados en e |                                                                                                    |                                                                                                    |
|-----------------------------------|----------------------------------------------------------------------------------------------------|----------------------------------------------------------------------------------------------------|
| Por favor, verificá que los mis   | a pantalla no podrán ser modificados poste<br>os sean correctos antes de generar el usua                                                                                                    | riormente.<br>ario.                                                                                                    |
| Datos del usuario                 |                                                                                                    |                                                                                                    |
| E-mail (*)                        | Repetir e-mail (*)                                                                                                    |                                                                                                    |
| ingreso2018@gmail.com             | ingreso2018@gmail.com                                                                                                    |                                                                                                    |
| Clave (*)                         | Reingresá la clave (*)                                                                                                    |                                                                                                    |
|                                   |                                                                                                    |                                                                                                    |
| Datos personales                  |                                                                                                    |                                                                                                    |
| Apellido (*)                      | Nombres (*)                                                                                                    |                                                                                                    |
| Peréz                             | Juan                                                                                                    |                                                                                                    |
| Nacionalidad (*)                  | País emisor del documento (*)                                                                                                    |                                                                                                    |
| Argentino                         | ▼ Argentina                                                                                                    | Ŧ                                                                                                    |
| Tipo de Documento (*)             | Número de documento (*)                                                                                                    |                                                                                                    |
| Documento Nacional de Identidad   | ▼ 38682018                                                                                                    |                                                                                                    |
|                                   |                                                                                                    |                                                                                                    |
|                                   | Datos del usuario       E-mail (*)       ingreso2018@gmail.com       Clave (*)          Datos personales       Apellido (*)       Peréz       Nacionalidad (*)       Argentino       Tipo de Documento (*)       Documento Nacional de Identidad | Datos del usuario         E-mail (*)         ingreso2018@gmail.com         Clave (*)            Datos personales         Apellido (*)         Peréz         Juan         Nacionalidad (*)         Argentino         Tipo de Documento (*)         Documento Nacional de Identidad |

Generar usuario Volver

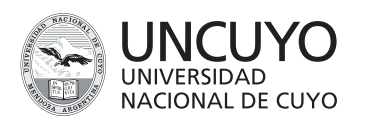

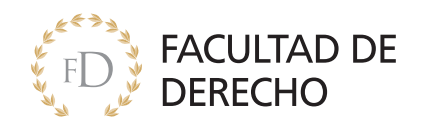

4- Una vez creado el usuario, la página te redirige al comienzo y aparece un cartel informando que se cargaron los datos exitosamente.

|                                                                       | Version 3.4.0                                                                                                    |
|-----------------------------------------------------------------------|----------------------------------------------------------------------------------------------------|
| Para activar tu acceso a Preinscripció<br>Si no lo recibi<br>Si no, p | Tus datos se grabaron correctamente. ×<br>x, ingresă a tu cuenta de correo y segui los pasos indicados en el mail que te enviamos.<br>ste, puede estar en la carpeta de correo no deseado (SPAM).<br>odés solicitar el reenvio del mail clickeando en este link. |
| Ingresá tus datos                                                     | SIU-Preinscripción                                                                                                    |
| E-mail                                                                | Antes de comenzar el proceso de preinscripción asegurate de tener una dirección de correo                                                                                                    |
| ingreso2018@gmail.com                                                 | electronico valida y que funcione correctamente.                                                                                                    |
| Clave                                                                 | Si ya te preinscribiste, podés ingresar para completar tus datos escribiendo el e-mail y la clave<br>que ingressata en el orgono de preinscripción                                                                                                    |
|                                                                       | que ingresase en el proceso de premisicipulon.                                                                                                    |
| Ingresar                                                              | Tu preinscripción no está completa hasta que presentes toda la documentación y el formulario<br>obtenido por este sistema, firmado por vos, en Sección Alumnos de la Facultad.                                                                                   |
| ¿Usuario nuevo en el sistema?                                         |                                                                                                    |
| Registrate                                                            |                                                                                                    |
| ¿Olvidaste tu clave de acceso?                                        |                                                                                                    |
| Recuperar clave                                                       |                                                                                                    |

5- Revisá tu correo electrónico, y confirmá el usuario creado haciendo click en el enlace que te redirige a la página de inscripción.

| Este e-mail fue enviado para iniciar el proceso de activación de la cuenta de Preinscripción asociada con la dirección de e-mail ingreso2018@gmail.com. Por favor, verificá que los datos ingresados sean correctos:                            |
|----------------------------------------------------------------------------------------------------|
| Apellido: PERÉZ     Nombres: JUAN     Nacionalidad: Argentino     País emisor del documento: Argentina     Tipo de Documento: Documento Nacional de Identidad     Nro. Documento: 38682018                                                      |
| Si los datos son correctos, entonces seguí este link para completar el alta en Preinscripción: <u>https://preinscripcion.derecho.uncu.edu.ar/preinscripcion/derecho/acceso/login?</u><br>auth=token&t=a9472/f2/fa785dcfe2d916c8a115d01ecf1a1aed |
| Si no solicitaste este mail, simplemente ignorálo.                                                                                                    |

6- Selecciona elegir carrera.

|        | UNCUYO<br>INVERSIDAD<br>INACIONAL DE CUYO                       |                                              |                                                                   | L ingreso2018@gmail.com                                        |
|--------|-----------------------------------------------------------------|----------------------------------------------|-------------------------------------------------------------------|----------------------------------------------------------------|
|        | SIU-Preinscripció                                               | ón                                           |                                                                   |                                                                |
|        | Como primer paso, elegí la carrera a la que querés inscribirte. | Tu cuenta ha sido confirmada exitosamente. A | Ahora podés elegir la carrera. I<br>resentar en la Sección Alumno | Luego, completá los datos solicitados, y<br>os de tu Facultad. |
|        |                                                                 | Elegir Carrera                               |                                                                   |                                                                |
| 7- Com | pleta los datos                                                 |                                              |                                                                   |                                                                |
|        |                                                                 | Selección de carrera                         | ×                                                                 |                                                                |
|        |                                                                 | Unidad Académica (*)<br>Facultad de Derecho  | v Dis d                                                           |                                                                |
|        |                                                                 | Carrera (*)                                  |                                                                   |                                                                |
|        |                                                                 | ABOGACIA                                     | T                                                                 |                                                                |

v

v

Sede (\*)

Sede Unica Modalidad (\*)

Presencia

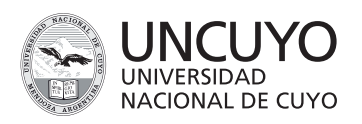

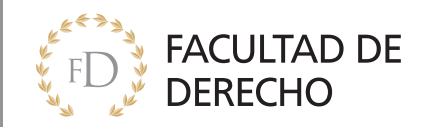

Al completar el formulario nos aparecerá los datos a completar

8-**Datos Principales** (si no conocés tu número de CUIL, lo podés consguir en la página de ANSES (http://www.anses.gob.ar/constancia-de-cuil/)

|                                                                                                    |                                | L ingreso2018@gmail.com →<br>Version 3.8.0 |
|----------------------------------------------------------------------------------------------------|--------------------------------|--------------------------------------------|
| IU-Preinscripción                                                                                                    |                                | 🖨 Imprimir                                 |
| Carrera Dat                                                                                                    | os principales                 | Guardar                                    |
| Dates personales Dates Dates D | tos personales                 |                                            |
| Inanciamiento de estudios                                                                                                    | llido (*)                      | Nombres (*)                                |
| ituación familiar PE                                                                                                    | RÉZ                            | JUAN                                       |
| studios                                                                                                    | oro (1)                        |                                            |
| ecnología Ma                                                                                                    | sculino                        |                                            |
| iomas ma                                                                                                    | Sound *                        |                                            |
| País                                                                                                    | emisor del documento (*)       | Tipo de documento (*)                      |
| Arg                                                                                                    | entina                         | Documento Nacional de Identidad            |
| npletá los campos de este Nún                                                                                                    | nero de documento (*)          | Nacionalidad (*)                           |
| dés imprimirlo y presentarte en 386                                                                                                    | 82018                          | Argentino                                  |
| sede, o podés guardarlo e<br>primirlo posteriormente. Nún                                                                                                    | nero de CUIL (*)               | E-mail (*)                                 |
| 273                                                                                                    | 86820187                       | ingreso2018@gmail.com                      |
| igatorios. Car:                                                                                                    | arterística de celular (sin 0) | Número de celular (sin 15)                 |
| necesitás cargar todos los                                                                                                    |                                | 598741                                     |
| mpos obligatorios en una sola<br>sión.                                                                                                    |                                |                                            |
| Da                                                                                                    | tos de nacimiento              |                                            |
| Fec                                                                                                    | ha (*)                         |                                            |
| 14/                                                                                                    | 06/1999                        |                                            |
| Loc                                                                                                    | lidad (*)                      |                                            |
| ME                                                                                                    | NDOZA MENDOZA ARGENTINA        |                                            |
|                                                                                                    |                                |                                            |
| L                                                                                                    | npiar Busqueda avanzada        |                                            |
| Pa                                                                                                    | saporte                        |                                            |
| País                                                                                                    | amisor                         | Número de Pasanorte                        |
| Arc                                                                                                    | entina V                       | 38682018                                   |
|                                                                                                    | -                              |                                            |
|                                                                                                    |                                | Guardar                                    |
|                                                                                                    |                                |                                            |
|                                                                                                    |                                |                                            |
|                                                                                                    |                                |                                            |
|                                                                                                    |                                | U MUDIFILAS ALGUN DAT(                     |

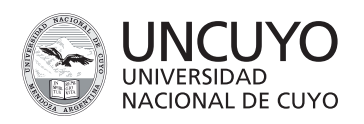

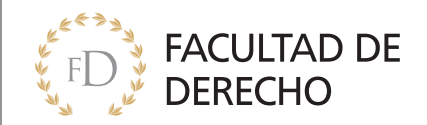

#### 9-Datos Personales

|                                                                                                    |                                                                                                    | L Ingreso2018@gmail.com -<br>Versión 3.6.0                                      |
|----------------------------------------------------------------------------------------------------|----------------------------------------------------------------------------------------------------|---------------------------------------------------------------------------------|
| SIU-Preinscripció                                                                                                    | ón                                                                                                    | A Impitrit                                                                      |
| Carrera                                                                                                    | Datos personales                                                                                                    | Guardar                                                                         |
| Datos personales<br>Enancemento de escucios                                                                                                    | Obra social                                                                                                    |                                                                                 |
| Stuación laboral<br>Stuación familiar<br>Estudios                                                                                                    | Cobertura de salud (*)<br>Carecés de cobertura de salud                                                                       | ¥                                                                               |
| Idonas<br>Discapaddad                                                                                                    | Domicilio durante el período de clases<br>calle (*)                                                                           | 5 <sub>0</sub>                                                                  |
| Completa los campos de este<br>formulario. Una vez completado<br>podes implimito y presentante<br>en la sede, o podes guandario<br>e implimito posteriformente.<br>Los campos marcados con (*)<br>son obligatorios. | Lapitis Nümero (*) Piso 691 2 Localidad (*) MENDOZA, MENDOZA, ARGENTINA                                                       | Departamento Unidad<br>7                                                        |
| No necesitás cargar todos<br>los campos obligatorios en<br>una sola sesión.                                                                                                    | Seleccioni el pala y lipei les primeras letnes de la bosidad busce<br>eventeda.<br>Umplar Elisqueda avanzada<br>Codipo Postal | ele para ver ans liste de opciones. Terriblén positie user le biospade<br>Banto |
|                                                                                                    | SSCO Buscar cósigo postal Telefono fio LOon quiên Wris durante este periodo? Con famila de organ (padres, hermanos, abuelos)  | Tipo de residencia (*)<br>Departamento T                                        |
|                                                                                                    | Domicilio de procedencia (donde vivís l<br>Coplar dontalo del periodo de clases<br>Calla (*)<br>Laprida                       | fuera del período de clases) %                                                  |
|                                                                                                    | Nümero (*)         Piso           691         2           Looalidad (*)                                                       | Departamento Unitiad 7                                                          |
|                                                                                                    | Lingler Edispueda Evaluada<br>Codigo Postal<br>500 Buscar código postal<br>Telefono fijo                                      | Banto                                                                           |
|                                                                                                    | Datos de una persona allegada                                                                                                 | <u>•</u>                                                                        |
|                                                                                                    | Coper domaio del pendos de cases     Coper domaio del pendos de cases     Coperativo                                          | Nombre                                                                          |
|                                                                                                    | − Gelecona –                                                                                                    | Laprida Departamento Unidad 7                                                   |
|                                                                                                    | Localisis<br>MENDOZA MENDOZA ARGENTINA<br>Limplar Büsquedis svanzadis<br>Cotigo Fistal                                        | Barro                                                                           |
|                                                                                                    | Record Code potent                                                                                                    |                                                                                 |
|                                                                                                    |                                                                                                    | Custr                                                                           |
|                                                                                                    | NO TE<br>CADA '<br>O MOE                                                                                                    | OLVIDES DE GUARDAR<br>VEZ QUE COMPLETAS<br>DIFICAS ALGÚN DATO                   |

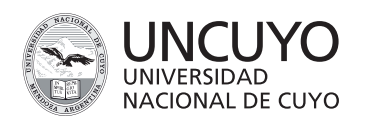

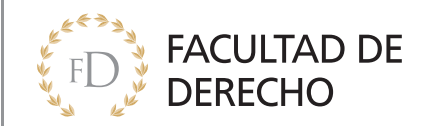

#### 10-Financiamiento de estudios

| UNCUYO<br>UNIVERSIDAD<br>NACIONAL DE CUYO                                                                                                    |                                                                                     | L ingreso2018@gmail.com ∽<br>Versión 3.8.0                                              |
|----------------------------------------------------------------------------------------------------|-------------------------------------------------------------------------------------|-----------------------------------------------------------------------------------------|
| SIU-Preinscripc                                                                                                    | ión                                                                                 | 🖨 Imprimir                                                                              |
| Carrera<br>Datos principales<br>Datos personales                                                                                                    | Financiamiento de estudios                                                          | Guardar                                                                                 |
| Financiamiento de estudios<br>Situación faboral<br>Situación familiar<br>Estudios<br>Tecnología<br>Idiomas                                                                                                    | Con el aporte de familiares Con planes sociales Con tu trabajo Con beca Otra fuente |                                                                                         |
| Completá los campos de este<br>formulario. Una vez completado<br>podés imprimirlo y presentarte<br>en la sede, o podés guardario e<br>imprimirlo posteriormente.<br>Los campos marcados con (°)<br>son obligatorios.<br>No necesitás cargar todos los<br>campos obligatorios en una<br>sola sesión. |                                                                                     | Guardar<br>NO TE OLVIDES DE GUARDAR<br>CADA VEZ QUE COMPLETAS<br>O MODIFICAS ALGÚN DATO |

#### 11-Situación Laboral

|                                                                     |                                                                                                    |                                          | L ingreso2018@gmail.com -<br>Version 3.8.0     |  |  |
|---------------------------------------------------------------------|----------------------------------------------------------------------------------------------------|------------------------------------------|------------------------------------------------|--|--|
| SIU-Preinscripc                                                     | ión                                                                                                    |                                          | A Imprimir                                     |  |  |
| Carrera<br>Datos principalos                                        | Situación laboral                                                                                                    |                                          | Guardar                                        |  |  |
| Datos personales<br>Financiamiento de estudios                      | Situación laboral                                                                                                    |                                          | ę.,                                            |  |  |
| Situación laboral                                                   | Condición de actividad durante la semana p                                                                                                    | asada (*)                                |                                                |  |  |
| Situación familiar                                                  | Trabajaste al menos una hora (incluye a los                                                                                                    | que no trab                              | ajaron por licencia, vacaciones, enfermedad) 🔻 |  |  |
| Estudios<br>Tecnología                                              | En ese trabajo sos                                                                                                    |                                          |                                                |  |  |
| ldiomas                                                             | Obrero o empleado (asalariado)                                                                                                    |                                          | Ŧ                                              |  |  |
| Discapacidad                                                        | Esa ocupación es                                                                                                    |                                          |                                                |  |  |
|                                                                     | Permanente (incluye fijo, estable, de planta)                                                                                                    |                                          | •                                              |  |  |
| Completá los campos de este                                         | Horas semanales de trabajo                                                                                                    |                                          | Relación del trabajo con tu carrera            |  |  |
| formulario. Una vez completado<br>podés imprimirlo y presentarte en | Más de 10 y hasta 20 horas                                                                                                    |                                          | Sin Relación 🔻                                 |  |  |
| la sede, o podés guardarlo e<br>imprimirlo posteriormente.          | Describí la tarea que realizás                                                                                                    |                                          |                                                |  |  |
| Los campos marcados con (*) son                                     | Vendedor                                                                                                    |                                          |                                                |  |  |
| obligatorios.                                                       | Empresa                                                                                                    |                                          | Otra empresa                                   |  |  |
| No necesitás cargar todos los                                       | Otra empresa                                                                                                    | •                                        | Alamoén Don Pepe                               |  |  |
| campos obligatorios en una sola<br>sesión.                          | Sector                                                                                                    |                                          | Subsector                                      |  |  |
|                                                                     |                                                                                                    | •                                        | Ψ                                              |  |  |
|                                                                     | Facilidad de estudio en la empresa                                                                                                    |                                          | Facilidad de estudio en la institución         |  |  |
|                                                                     | Poca                                                                                                    |                                          | Poca 🔻                                         |  |  |
|                                                                     |                                                                                                    |                                          |                                                |  |  |
|                                                                     | Datos adicionales                                                                                                    |                                          |                                                |  |  |
|                                                                     | <ul> <li>¿Te hacen descuentos jubilatorios? (sólo p</li> <li>¿Trabajás en el negocio o empresa de un</li> <li>¿Recibís u obtienés pago por tu trabajo? (s</li> </ul> | ara los asal<br>familiar?<br>en dinero o | lariados)<br>especies)                         |  |  |
|                                                                     |                                                                                                    |                                          | Guardar<br>NO TE OLVIDES DE GUARDAR            |  |  |

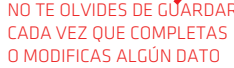

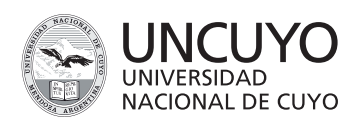

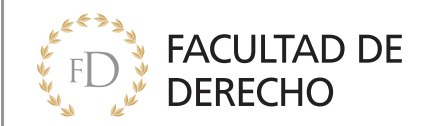

#### 12-Situación Familiar

| INIVERSIDAD<br>NACIONAL DE CUYO                          |                                                 |             | L ingreso2018@gm<br>v                         | ail.com 👻           |  |
|----------------------------------------------------------|-------------------------------------------------|-------------|-----------------------------------------------|---------------------|--|
| SIU-Preinscripci                                         | ión                                             |             |                                               | Imprimir            |  |
| Carrera<br>Datos principales                             | Situación familiar                              |             |                                               | Guardar             |  |
| Datos personales                                         | Situacion familiar                              |             |                                               | $-\epsilon_{\rm b}$ |  |
| Situación laboral                                        | Estado civil (*)                                |             |                                               |                     |  |
| Situación familiar                                       | Soltero                                         | v           |                                               |                     |  |
| Estudios                                                 | ;Estás unido de hecho?                          |             |                                               |                     |  |
| Tecnología                                               | Cantidad de hijos (*)                           |             | Cantidad de familiares a cargo (*)            |                     |  |
| Discapacidad                                             | No tenés                                        | v           | No tenés                                      | T                   |  |
|                                                          |                                                 |             |                                               | -                   |  |
|                                                          |                                                 |             |                                               |                     |  |
| Completá los campos de este                              | Datos de tu padre                               |             |                                               | - 1                 |  |
| odés imprimirlo y presentarte en                         | Apellido                                        |             | Nombres                                       |                     |  |
| a sede, o podés guardarlo e<br>mprimirlo posteriormente. | Pérez                                           |             | Rubén                                         |                     |  |
|                                                          | 15                                              |             | Miximo nivel de estudios eurosdes (*)         |                     |  |
| os campos marcados con (*) son<br>bligatorios.           | Svives (c)                                      | -           | Maximo nivel de estudios cursados (*)         |                     |  |
| lo necesitás cargar todos los                            | 51                                              | *           | Estudios universitarios incompletos           | *                   |  |
| ampos obligatorios en una sola                           | Condición de actividad durante la semana pasada |             |                                               |                     |  |
| esión.                                                   | Trabajó al menos una hora (incluye ausencia por | licencia,   | vacaciones, enfermedad)                       | *                   |  |
|                                                          | En ese trabajo es                               |             | Esa ocupación es                              |                     |  |
|                                                          | Obrero o empleado (asalariado)                  | v           | Permanente (incluye fijo, estable, de planta) | v                   |  |
|                                                          | Describí la tarea que realiza                   |             |                                               |                     |  |
|                                                          | Transporticta                                   |             |                                               |                     |  |
|                                                          | Transportate                                    |             |                                               |                     |  |
|                                                          | Datos de tu madre                               |             |                                               |                     |  |
|                                                          |                                                 |             | Newberg                                       |                     |  |
|                                                          | Villenas                                        |             | Aleiandra                                     |                     |  |
|                                                          |                                                 |             |                                               |                     |  |
|                                                          | ¿Vive? (*)                                      | -           | Maximo nivel de estudios cursados (*)         |                     |  |
|                                                          | 51                                              | *           | Estudios universitarios completos             | *                   |  |
|                                                          | Condición de actividad durante la semana pasad  | a           |                                               |                     |  |
|                                                          | Trabajó al menos una hora (incluye ausencia po  | or licencia | a, vacaciones, enfermedad)                    | •                   |  |
|                                                          | En ese trabajo es                               |             | Esa ocupación es                              |                     |  |
|                                                          | Obrero o empleado (asalariado)                  | Ŧ           | Permanente (incluye fijo, estable, de planta) | ٣                   |  |
|                                                          | Describí la tarea que realiza                   |             |                                               |                     |  |
|                                                          |                                                 |             |                                               |                     |  |

NO TE OLVIDES DE GUARDAR CADA VEZ QUE COMPLETAS O MODIFICAS ALGÚN DATO

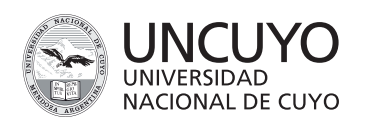

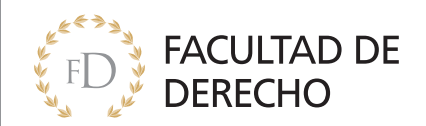

#### 13-Estudios

|                                                                                                    |                                           |           |               | L ingreso2018@gmail.com -<br>Versión 3.8.0 |
|----------------------------------------------------------------------------------------------------|-------------------------------------------|-----------|---------------|--------------------------------------------|
| SIU-Preinscripci                                                                                                    | ón                                        |           |               | 🖨 Imprimir                                 |
| Carrera<br>Datos principales                                                                                                    | Estudios                                  |           |               | Guardar                                    |
| Datos personales                                                                                                    | Nivel secundario / I                      | Polimodal |               |                                            |
| Situación laboral                                                                                                    | Año de egreso (*)                         |           |               |                                            |
| Situación familiar                                                                                                    | Seleccioná                                | •         |               |                                            |
| Tecnología                                                                                                    | Colegio Secundario                        |           |               |                                            |
| ldiomas                                                                                                    |                                           |           |               |                                            |
| Discapacidad                                                                                                    | Seleccionar colegio                       | impiar    |               |                                            |
| Completá los campos de este<br>formulario. Una vez completado<br>podés imprimirlo y presentarte en<br>la sede, o podés guardarlo e | Titulo Secundario Seleccionar titulo Limp | piar      |               |                                            |
| imprimirio posteriormente.                                                                                                    | Otros estudios sup                        | eriores   |               |                                            |
| Los campos marcados con (*) son<br>obligatorios.                                                                                   | Universidad o Institución                 |           | Τίρο          |                                            |
| No necesitás cargar todos los                                                                                                    |                                           |           | - Seleccioná  | •                                          |
| campos obligatorios en una sola<br>sesión.                                                                                         | Carrera                                   |           |               |                                            |
|                                                                                                    | Estado                                    |           | Áreas         |                                            |
|                                                                                                    | Seleccioná                                | •         | Seleccioná    | Ŧ                                          |
|                                                                                                    | Nivel                                     |           | Año de egreso |                                            |
|                                                                                                    | Seleccioná                                | •         | - Seleccioná  | Ŧ                                          |
|                                                                                                    |                                           |           |               |                                            |
|                                                                                                    |                                           |           |               | Guardar                                    |

14-Luego de seleccionar el año de egreso hacé click en seleccionar colegio

| Selección de colegio secur                     | Idario                                                                                                    | ) |
|------------------------------------------------|----------------------------------------------------------------------------------------------------|---|
| Filtro Nombre del colegio (*) Localidad Buscar | Ingresá algunas palabras<br>y hacé click en buscar<br>Ingresa agunes palabras (temple: manuel begrano) y presiona buscar |   |

IMPORTANTE: Si tu colegio NO APARECE, no te preocupes, lo completas cuando tengas que hacer la inscripción definitiva

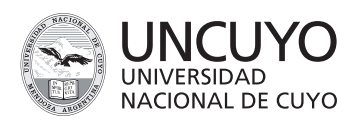

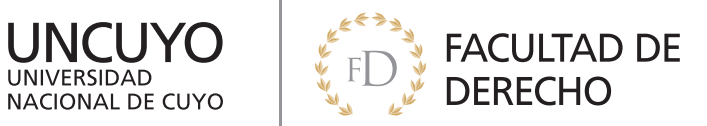

15-Una vez seleccionado el colegio hacé click en seleccionar título.

|                                                     |                                                                                                | INCRETAGE OF BUILDING                                 |                                                       |                             |                         | L ingreso2018@gmail.com -<br>Version 3.8.0 |            |   |  |  |
|-----------------------------------------------------|------------------------------------------------------------------------------------------------|-------------------------------------------------------|-------------------------------------------------------|-----------------------------|-------------------------|--------------------------------------------|------------|---|--|--|
|                                                     | SIU-Preinscripción                                                                             |                                                       |                                                       |                             |                         | 🗢 Imprimir                                 |            |   |  |  |
|                                                     | Carrera                                                                                        |                                                       | Estudios                                              |                             |                         | Guardar                                    |            |   |  |  |
|                                                     | Datos principales<br>Datos personales                                                          |                                                       | Nivel secundario / Polynoda                           | 1                           |                         | τ <sub>ρ</sub>                             |            |   |  |  |
| _                                                   | Financiamiento de e<br>Situación laboral                                                       | estudios                                              | Año de egreso (*)                                     |                             |                         |                                            |            |   |  |  |
|                                                     | Estudios                                                                                       |                                                       | Colegio Secundario                                    | Y                           |                         |                                            |            |   |  |  |
|                                                     | ldiomas<br>Discapacidad                                                                        |                                                       | COLEGIO UNIVERSIARIO CENTRAL GRAL. JOSE DE SAN MARTIN |                             |                         |                                            |            |   |  |  |
|                                                     |                                                                                                |                                                       | Título Secur erio                                     |                             |                         |                                            |            |   |  |  |
|                                                     | Completá los campo<br>formulario. Una vez o<br>podés imprimirlo y pr<br>la sede, o podés gua   | s de este<br>completado<br>resentarte en<br>ardarlo e | Seleccionar título                                    |                             |                         |                                            |            |   |  |  |
|                                                     | Los campos marcado                                                                             | os con (*) son                                        | Otros estudios superiores                             |                             |                         | * <u>e</u>                                 |            |   |  |  |
|                                                     | No necesitás carga                                                                             | r todos los                                           | Universidad o Institución                             |                             | Tipo<br>Seleccioná      | T                                          |            |   |  |  |
|                                                     | campos obligatorio:<br>sesión.                                                                 | s en una sola                                         | Carrera                                               |                             |                         |                                            |            |   |  |  |
|                                                     |                                                                                                |                                                       | Estado                                                |                             | Áreas                   |                                            |            |   |  |  |
|                                                     |                                                                                                |                                                       | - Seleccioná                                          | Ŧ                           | Seleccioná              | ٣                                          |            |   |  |  |
|                                                     |                                                                                                |                                                       | Seleccioná                                            | ¥                           | - Seleccioná            | ٣                                          |            |   |  |  |
|                                                     |                                                                                                |                                                       |                                                       |                             |                         | _                                          |            |   |  |  |
|                                                     |                                                                                                |                                                       |                                                       |                             |                         | Guardar                                    |            |   |  |  |
|                                                     |                                                                                                |                                                       |                                                       |                             |                         |                                            |            |   |  |  |
| Foloooió                                            | n da títula                                                                                    | accurd                                                |                                                       | ,                           |                         |                                            |            |   |  |  |
| Seleccio                                            | n de título                                                                                    | secuna                                                | 16-lng                                                | gresà                       | algunas p               | palabras                                   |            |   |  |  |
| Filtro                                              |                                                                                                |                                                       | y hace                                                | é click                     | en busca                | ar                                         |            |   |  |  |
| Título secu                                         | undario (*)                                                                                    |                                                       |                                                       |                             |                         |                                            |            |   |  |  |
|                                                     |                                                                                                |                                                       | Ingresā algunas pa                                    | slabras (ejemplo            | : dendas naturales) y p | resionă buscar                             |            |   |  |  |
| Buscar                                              |                                                                                                |                                                       |                                                       |                             |                         |                                            |            |   |  |  |
|                                                     |                                                                                                |                                                       |                                                       |                             |                         |                                            |            |   |  |  |
|                                                     |                                                                                                |                                                       |                                                       |                             |                         |                                            |            |   |  |  |
| Selección                                           | de titulo secund                                                                               | lario                                                 |                                                       |                             |                         |                                            |            |   |  |  |
| Filtro<br>Título secuno                             | dario (*)                                                                                      |                                                       |                                                       |                             |                         |                                            |            |   |  |  |
| Bachiller                                           |                                                                                                | Ingresä                                               | algunas palabras (ejemplo: dendas naturales) y presio | nå buscar                   |                         |                                            |            |   |  |  |
| Buscar                                              |                                                                                                |                                                       |                                                       |                             |                         |                                            |            |   |  |  |
| Titulo Secund                                       | lario                                                                                          |                                                       |                                                       | - E                         | 1/-56                   |                                            |            |   |  |  |
| BACHILLERA                                          | AGROPECUARIO                                                                                   |                                                       |                                                       | Ě                           | obtu <sup>r</sup>       | viste en la                                | Secundaria |   |  |  |
| BACHILLERA                                          | AGROTÉCNICO                                                                                    |                                                       |                                                       | -                           |                         |                                            |            |   |  |  |
| BACHILLER                                           | EN CIENCIAS BIOLÓGI                                                                            | CAS                                                   |                                                       | -                           | $\mathbf{V}$            |                                            |            |   |  |  |
| BACHILLER                                           | EN CIENCIAS FÍSICO-M                                                                           | IATEMATICA                                            |                                                       | ~                           |                         |                                            |            |   |  |  |
| Mostrando 1 -                                       | 5 de 748                                                                                       |                                                       | 1 2 3                                                 | 4 5 . 15                    |                         |                                            |            |   |  |  |
|                                                     |                                                                                                |                                                       |                                                       |                             |                         |                                            |            |   |  |  |
| C UN                                                |                                                                                                |                                                       | • invest                                              | aco <sup>5019,0</sup> 000 - |                         |                                            |            |   |  |  |
|                                                     | NO. 51 CAPO                                                                                    |                                                       | 1 rp                                                  | Version 3.8.0               |                         |                                            |            |   |  |  |
| SIU-F                                               | Preinscripción                                                                                 | tudios                                                |                                                       | @ Imprimir<br>Guardar       |                         |                                            |            |   |  |  |
| Datos pri<br>Datos pe<br>Financia                   | incipales<br>ersonales N<br>miento de estudios                                                 | ivel secundario / Pol                                 | modal                                                 | s.,                         | NO T                    | E OLVIDES                                  | DE GUARDAF | २ |  |  |
| Situación<br>Situación<br>Estudios                  | n laboral Ař                                                                                   | io de egreso (*)<br>2017                              | ¥                                                     |                             |                         |                                            |            |   |  |  |
| Tecnolog<br>Idiomas<br>Discapac                     | ala Co<br>Co<br>Coldad                                                                         | olegio Secundario<br>CLEGIO UNIVERSIARIO CEI          | ITRAL GRAL. JOSE DE SAN MARTIN                        |                             |                         |                                            |            |   |  |  |
| Completa                                            | i los campos de este                                                                           | Mo Secundario                                         |                                                       |                             |                         |                                            |            |   |  |  |
| formularic<br>podés imp<br>la sede, o<br>impriminto | o. una vez completado<br>primirio y presentante en<br>o podés guardario e<br>o posteriormente. | Seleccionar thulo Umpiar                              |                                                       |                             |                         |                                            |            |   |  |  |
| Los camp<br>obligatori                              | oos marcados con (*) son O<br>los. Un                                                          | tros estudios superi<br>riversidad o Institución      | Tipo                                                  | 5-                          |                         | •                                          |            |   |  |  |
| No neces<br>campos o<br>sesión.                     | obligatorios en una sola<br>Ca                                                                 | irrera                                                | - Seleccioná -                                        | Ŧ                           |                         |                                            |            |   |  |  |
|                                                     | Es -                                                                                           | tado<br>- Seleccioná                                  | Áreas<br>• Seleccioná                                 | Ŧ                           |                         |                                            |            |   |  |  |
|                                                     | Ni                                                                                             | vel<br>- Seleccioná                                   | Año de egreso<br>V - Seleccioná                       | *                           |                         |                                            |            |   |  |  |
|                                                     |                                                                                                |                                                       |                                                       | Guittar                     |                         |                                            |            |   |  |  |

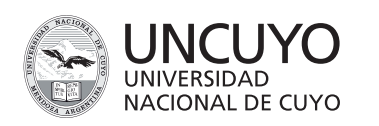

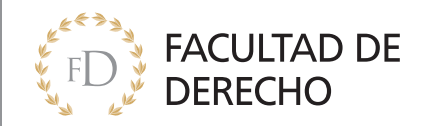

18-Tecnología

|                                                                                                    |                                                                                                    | 1 ingreso2018@gmail.com -<br>Version 3.4.0 |
|----------------------------------------------------------------------------------------------------|----------------------------------------------------------------------------------------------------|--------------------------------------------|
| SIU-Preinscripc                                                                                                    | ión                                                                                                    | la Imprimir                                |
| Carrera<br>Datos principales                                                                                                    | Tecnologia                                                                                                    | Guardar                                    |
| Datos personales<br>Datos personales<br>Financiamiento de estudios<br>Situación familiar<br>Entrelios<br>Tecnologís                 | Disponés de PC<br># En trasa<br>En el trasp<br>En la universidad<br>En oto lugar                                                                                                    |                                            |
| ldiomas<br>Discapacidad                                                                                                    | Acceso a Internet                                                                                                    | · · · · · · · · · · · · · · · · · · ·      |
| Completá los campos de este<br>formulario. Una vez completado<br>podés imprimirlo y presentante en<br>la rede a codrás quardar to e | ¿Con qué regularidad accedés a internet?<br>Todos los días V                                                                                                    |                                            |
| Los campos marcados con (*) son<br>obligatorios.<br>No necesitás cargar todos los<br>campos obligatorios en una sola<br>sesión.     | Accedés a Internet<br>© En trasa<br>En et rebajo<br>En a universid<br>En un oper<br>En colugar                                                                                                    | <u> </u>                                   |
|                                                                                                    | Accedés a Internet para<br>Casadadin (ourses a distinca)<br>Consultar internación de autobio o tabajo<br>e Consultar internación de interés personal<br>e Consulta internación de interés personal<br>e Consto juegos | `                                          |

#### 19-Idiomas

|                                                                             |                       |            | Lingreso2018@gmail.com -<br>Version 3.6.0 |                          |
|-----------------------------------------------------------------------------|-----------------------|------------|-------------------------------------------|--------------------------|
| SIU-Preinscript                                                             | ión                   |            | limprimir                                 |                          |
| Carrera<br>Data aciaciantes                                                 | Idiomas               |            | Guardar                                   |                          |
| Datos personales<br>Einanciamiento de estudios                              | Conocimiento de idiom | as         | * <sub>8</sub>                            |                          |
| Situación laboral                                                           | Inglés (*)            | Alemán (*) |                                           |                          |
| Situación familiar                                                          | Básico                | Ninguno    | *                                         |                          |
| Estudios                                                                    | Emande (I)            | Halans (f) |                                           |                          |
| Tecnología                                                                  | Maguno                | Taliano()  |                                           |                          |
| ldiomas<br>Directorian                                                      | Intergence            | · Ninguno  |                                           |                          |
| Discapacidad                                                                | Portugués (*)         | Otro (*)   |                                           | NO TE OLVIDES DE GUARDAR |
|                                                                             | Ninguno               | <b>v</b>   |                                           | CADA VEZ QUE COMPLETAS   |
| Completá los campos de este                                                 |                       |            |                                           | O MODIFICAS ALGÚN DATO   |
| formulario. Una vez completado<br>podés imprimirlo y presentarte en         |                       |            |                                           |                          |
| la sede, o podés guardarlo e                                                |                       |            | Guardar                                   |                          |
| imprimirlo posteriormente.                                                  |                       |            |                                           | -                        |
| Los campos marcados con (*) son<br>obligatorios.                            |                       |            |                                           |                          |
| No necesitás cargar todos los<br>campos obligatorios en una sola<br>sesión. |                       |            |                                           |                          |

#### 20-Discapacidad

|                                                                                                    |                                                                      |      |            | L ingreso2018@gmail.com ~<br>Version 3.8.0                                     |                          |
|----------------------------------------------------------------------------------------------------|----------------------------------------------------------------------|------|------------|--------------------------------------------------------------------------------|--------------------------|
| SIU-Preinscripc                                                                                                    | ión                                                                  |      |            | A Imprimir                                                                     |                          |
| Carrera<br>Datos principales                                                                                                    | Discapacidad                                                         |      |            |                                                                                |                          |
| Datos personales                                                                                                    | Carga de datos de discapac                                           | idad |            |                                                                                |                          |
| Financiamiento de estudios<br>Situación laboral                                                                                    | Tipo (*)                                                             |      | Grado (*)  |                                                                                |                          |
| Situación familiar                                                                                                    | Respiratoria                                                         | Ŧ    | Moderada   | •                                                                              |                          |
| Estudios                                                                                                    | Carácter (*)                                                         |      | Desde (*)  |                                                                                |                          |
| Tecnología                                                                                                    | Permanente                                                           | ٣    | 12/03/2008 |                                                                                |                          |
| Discapacidad                                                                                                    | <ul> <li>¿Tenés cobertura de salud?</li> <li>Obsevaciones</li> </ul> |      |            |                                                                                |                          |
| Completá los campos de este<br>formulario. Una vez completado<br>podés imprimirlo y presentarte en<br>la sede, o podés guardarlo e |                                                                      |      |            | NO TE OLVIDES DE CI<br>LADA VEZ QUE COM<br>O MODIFICAS ALCÚN<br>Guardar Volver | JARDAA<br>ALETAS<br>DATO |
| imprimirio posteriormente.<br>Los campos marcados con (*) son<br>obligatorios.<br>No necesitás cargar todos los                    |                                                                      |      |            |                                                                                |                          |
| campos obligatorios en una sola<br>sesión.                                                                                         |                                                                      |      |            |                                                                                |                          |

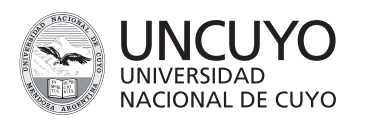

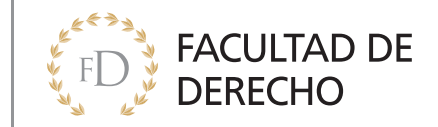

21-Una vez completado deberás imprimir el formulario para presentarlo en la Facultad al momento de realizar la inscripción definitiva del 14 de agosto al 15 de septiembre.

| Line Contraction Contraction C |                                       |          |                 |            | 1 ingreso2 | 018@gmail.com -<br>Versión 3.8.0 |
|----------------------------------------------------------------------------------------------------|---------------------------------------|----------|-----------------|------------|------------|----------------------------------|
| SIU-Preinscripción                                                                                                    |                                       |          |                 |            |            |                                  |
| Carrera                                                                                                    | Carreras eleg                         | idas     |                 |            |            |                                  |
| Datos principales<br>Datos personales                                                                                                    | Unidad Académica                      | Carrera  | Tipo de carrera | Sede       | Modalidad  |                                  |
| Financiamiento de estudios<br>Situación laboral<br>Situación familiar<br>Estudios<br>Tecnología                                                                                                    | Facultad de Derecho<br>Elegir Carrera | ABOGACIA | Grado           | Sede Unica | Presencial | Eliminar                         |
| Discapacidad Completá los campos de este                                                                                                    |                                       |          |                 |            |            |                                  |
| formulario. Una vez completado<br>podés imprimirlo y presentarte en<br>la sede, o podés guardarlo e<br>imprimirlo posteriormente.                                                                                                    |                                       |          |                 |            |            |                                  |
| Los campos marcados con (*) son<br>obligatorios.<br>No necesitás cargar todos los<br>campos obligatorios en una sola<br>sesión.                                                                                                    |                                       |          |                 |            |            |                                  |

# FELICITACIONES!